Once you are registered in the virtual exam, you will receive a confirmation letter with the link to login to the exam platform. We recommend before the day of the exam that you do the following:

- Log into the exam platform. You are able to access the platform and complete the documents to read prior to the exam. However, the only time you are permitted to access the actual exam is on your exam day.
- Familiarize yourself with the exam platform.
- Find a quiet place free of distractions to take the exam.
- Download Google Chrome. To take the virtually proctored exam you must use Google Chrome on a desktop or laptop, NOT a mobile device or tablet. *If your computer defaults to an unsupported browser (like Internet Explorer or Firefox) make sure to cut and paste the login link into Google Chrome.*
- Install Proctorio Secure Exam Proctor. Visit <u>www.proctorio.com/support/setup</u> to make sure your computer has the necessary requirements.
- Test your webcam prior to the exam at <u>www.onlinemictest.com/webcam-test/</u>
- Test your microphone prior to the exam at <u>www.onlinemictest.com/</u>

## Logging in to the Exam Platform and Completing the Documents to Read Prior to Exam and Practice Exam

1) Enter your user name and password,

|                   | Electrical<br>Safety<br>Authority                                                |
|-------------------|----------------------------------------------------------------------------------|
| Username          | Forgotten your username or password?                                             |
| Password          | Cookies must be enabled in your browser 🕢<br>Some courses may allow guest access |
| Remember username | Log in as a guest                                                                |
|                   |                                                                                  |

2) Click "Master Electrician Exam - Virtual"

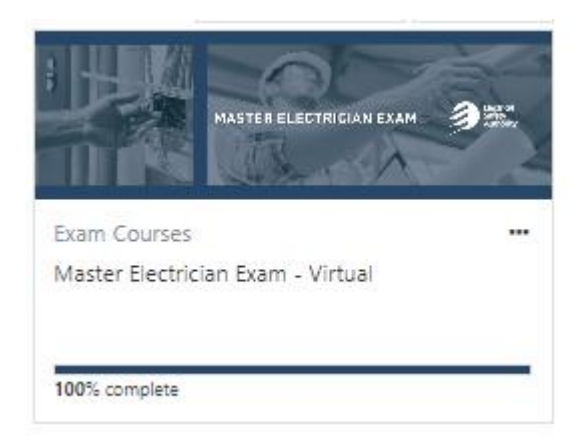

3) Next, this screen will appear

| Master Electrician Exam - Virtual Deshboard / My exams / ME Exam Virtual | MASTER EL                             | ECTRICIAN                                           | EXAM |
|--------------------------------------------------------------------------|---------------------------------------|-----------------------------------------------------|------|
| Secure Exam Proctor                                                      | Restricted<br>Master Electrician Exam | Survey - Please<br>complete after finishing<br>Exam |      |

- The box on the left called "Documents to Read Prior to Exam and Practice Exam" must be clicked on and the items completed, before the exam.
- Items to complete: Rules of Conduct, Privacy Notification and Consent and Practice exam.
- If not complete, the exam will be locked.
- Completed items will have a green circle with a checkmark beside it.

| Documents to Read<br>Prior to Exam and<br>Practice Exam                                                        | Restricted<br>Master Electrician Exam                                              | Survey - Please<br>complete after finishing<br>Exam |                                |
|----------------------------------------------------------------------------------------------------|------------------------------------------------------------------------------------|-----------------------------------------------------|--------------------------------|
| 23 Documents<br>→ Rules of Conduct                                                                             | to Read Prior to Ex                                                                | am and Practice Exam                                | <ul><li>✓ ×</li><li></li></ul> |
| <ul> <li>Privacy Notification and Cor</li> <li>Practice Exam</li> <li>Please complete this practice</li> </ul> | nsent – Master Electrician Examination (<br>e exam prior to attempting your Master | Virtual Proctoring)<br>Electrician Exam             | Your progress @                |

4) If it's the day of your scheduled exam and the required documents are completed, it's time to click "Master Electrician Exam"

| Master Electrician Exam - Virtual<br>Dashboard / My exams / ME Exam Virtual | MASTER EL                         | ECTRICIAN EXAM                                      |
|-----------------------------------------------------------------------------|-----------------------------------|-----------------------------------------------------|
| Secure Exam Proctor                                                         | Penkud<br>Master Electrician Exam | Survey - Please<br>complete after finishing<br>Exam |

## If the Proctorio extension is not already installed, you will see the following:

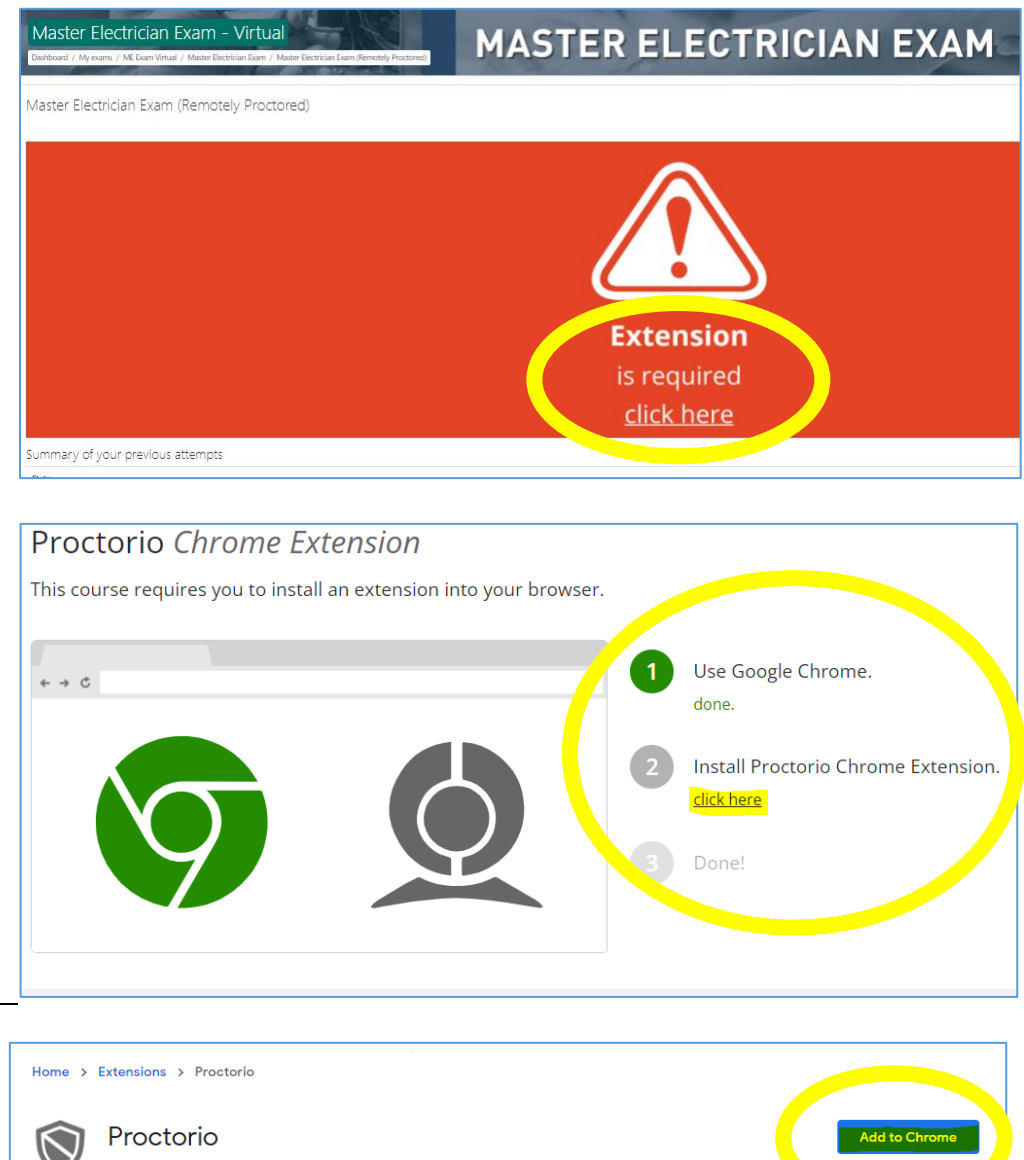

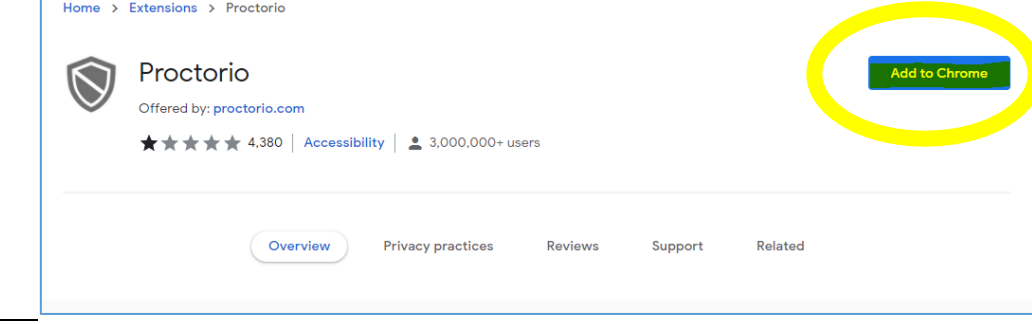

## 5) Now click "Master Electrician Exam (Remotely Proctored)

|      | Master Electrician Exam                    | ×         |
|------|--------------------------------------------|-----------|
| 📋 Ma | ster Electrician Exam (Remotely Proctored) |           |
|      | Your pr                                    | rogress 🕜 |

# 6) Read the information then click "Begin exam now" in the bottom right

| <text><list-item><list-item></list-item></list-item></text>                                                                                                    |                 |                                           |                              |                                                                                                    | (Remotely Proctored)                                                                                                    | laster Electrician Exam                                                                                                    |
|----------------------------------------------------------------------------------------------------|-----------------|-------------------------------------------|------------------------------|----------------------------------------------------------------------------------------------------|----------------------------------------------------------------------------------------------------|----------------------------------------------------------------------------------------------------|
| <text><list-item><list-item></list-item></list-item></text>                                                                                                    |                 |                                           |                              |                                                                                                    |                                                                                                    |                                                                                                    |
| <ul> <li>Before starting the exam:</li> <li>Chere cache and cookies by clicking on the three dots kann in the tap rigit-hand corner of your bravese.</li> <li>The time range select 'All time' and make sure that 'Cookies and other site data' and 'Cached images and files' are selected.</li> <li>During the room scar: <b>DONTSCANTHEROOM</b>. Instead, show your books and materials to the camera that you will be using during the assessment of the wave materials. They result in disgualification.</li> <li>If they to log back into the exam.</li> <li>If you can be shield in the upper right hand corner of your screen <b>O</b>, or</li> <li>Okie the shield in the upper right hand corner of your screen <b>O</b>, or</li> <li>Okie the low chain of they your screen <b>O</b>, or</li> <li>Okie the shield of your screen <b>O</b>, or</li> <li>Okie the shield of your screen <b>O</b>, or</li> <li>Okie the shield of the texam.</li> <li>Other the shield of your screen <b>O</b>, or</li> <li>Okie the shield of the shield of your screen <b>O</b>, or</li> <li>Okie the shield of the exam, select the <b>'Begin Exam Now''</b> button below.</li> </ul> Hermeta allowed: 1 It is care the examination of the shield of your screen <b>Begin Exam Now''</b> button below. Mereta allowed: 1                                                                                                    |                 |                                           | ı invalid or unclear ID will | sued ID to the camera for review. A                                                                                                  | INT and CLEAR picture of your government is<br>le forms of ID:<br>icce (issued by a Canadian Province)<br>sisport<br>izenship card<br>rmanent Residency Card | You are required to show a <b>CURREN</b><br>result in disqualification. Acceptable<br>Driver's licenc<br>Canadian Pas<br>Canadian Pan<br>Canadian Pen        |
| During the room scan: DO NOT SCAN THE ROOM. Instead, show your books and materials to the camera that you will be using during the exam.<br>If you do not show your materials, it may result in disqualification.<br>If you do not show your materials, it may result in disqualification.<br>If you do not show your materials, it may result in disqualification.<br>If you do not show your materials, it may result in disqualification.<br>If you do not show your materials, it may result in disqualification.<br>If you do not show your materials, it may result in disqualification.<br>If you do not show your materials in the upper right hand comer of your screen (a), or<br>Visit www.proctoria.com/supper<br>1 Call Proctorio at 1 (866) 943-9248<br>To proceed to the exam, select the "Begin Exam Now" button below.<br>Attempts allowed: 1<br>The scam will be monitored by Proctorio. Learn more about the scam will be monitored by Proctorio. Learn more about the scam will be |                 |                                           | files" are selected.         | I-hand corner of your browser,<br>r site data" and "Cached images and                                                                | clicking on the three dots icon in the top righ<br>in Clear browsing data.<br>II time" and make sure that "Cockies and other<br>ar data"                     | Before starting the exam:<br>Clear cache and cookies by o<br>Then select More Tools, ther<br>In the Time range select "All<br>Once this is done, click "Clea |
| If you are disconnected from the exam: First try to log back into the exam: If you are disconnected from the exam: If you are disconnected from the exam: If you are disconnec                                                                                                    |                 |                                           | ou will be using during the  | and materials to the camera that;                                                                                                    | CAN THE ROOM. Instead, show your books<br>terials, it may result in disqualification.                                                                        | During the room scan: <b>DO NOT SC</b><br>exam. If you do not show your mat                                                                                  |
| If you still need technical support:<br>• Click on the shield in the upper right hand comer of your screen ( <b>O</b> , or<br>• Visit www.ppoctorio.com/support<br>• Call Proctorio at 1 (86) 948-9248<br>• <b>To proceed to the exam, select the "Begin Exam Now" button below.</b><br>Attempts allowed: 1<br>The sam will be monitored by <b>Proctorio.</b> Learn more also<br>• Intermit: 3 hours                                                                                                    |                 |                                           | 2                            | 0                                                                                                    | xam:<br>e exam                                                                                                    | If you are disconnected from the ex-<br>• First try to log back into the                                                                                     |
| <ul> <li>Click the live chat icon on the left side of your screen (2), or</li> <li>Visit www.proctorio.com/support</li> <li>Call Proctorio at 1 (866) 948-9248</li> <li>To proceed to the exam, select the "Begin Exam Now" button below.</li> </ul> Attempts allowed: 1 The scan will be monitored by Proctorio. Learn more alco The limit: 3 hours                                                                                                    |                 |                                           |                              | Receive Lenge                                                                                                    | oper right hand corner of your screen $oldsymbol{0}$ , or                                                                                                    | <ul> <li>f you still need technical support:</li> <li>Click on the <u>shield</u> in the upp</li> </ul>                                                       |
| To proceed to the exam, select the "Begin Exam Now" button below.<br>Attempts allowed: 1<br>This exam will be monifored by Proctorio. Learn more abo<br>Time limit: 3 hours                                                                                                    |                 |                                           | Collapse                     | Looking the help orthogong a granoconed examine this court<br>Contravery, wire here is shall all<br>Look Court, and Support Correst. | he <u>left</u> side of your screen ②, or<br>upport<br>3m<br>3-9248                                                                                           | Click the live chat icon on the<br>Visit www.proctorio.com/sup<br>Email support@proctorio.com<br>Call Proctorio at 1 (866) 948-                              |
| Attempts allowed: 1<br>This exam will be monitored by <b>Proctorio</b> . <u>Learn more abo</u><br>Time limit: 3 hours                                                                                                    |                 |                                           | w.                           | <mark>jin Exam Now</mark> " button belo                                                                                              | oceed to the exam, select the " <mark>Beg</mark>                                                                                                    | To pro                                                                                                    |
| Attempts allowed: 1<br>This exam will be monitored by <b>Proctorio</b> . <u>Learn more abc</u><br>Time limit: 3 hours                                                                                                    |                 |                                           |                              |                                                                                                    |                                                                                                    |                                                                                                    |
| Attempts allowed: 1<br>This exam will be monitored by <b>Proctorio</b> . <u>Learn more abc</u><br>Time limit: 3 hours                                                                                                    |                 |                                           |                              |                                                                                                    |                                                                                                    |                                                                                                    |
| This exam will be monitored by <b>Proctorio</b> . <u>Learn more abs</u><br>Time limit: 3 hours                                                                                                    |                 | Attempts allowed: 1                       |                              |                                                                                                    |                                                                                                    |                                                                                                    |
| Time limit: 3 hours                                                                                                    | sout Practoria. | e monitored by Proctorio. Learn more abox | This exam will be            |                                                                                                    |                                                                                                    |                                                                                                    |
|                                                                                                    |                 | Time limit: 3 hours                       |                              |                                                                                                    |                                                                                                    |                                                                                                    |
|                                                                                                    |                 |                                           |                              |                                                                                                    |                                                                                                    |                                                                                                    |
| Begin exam now                                                                                                    |                 | Begin exam now                            | - (I                         |                                                                                                    |                                                                                                    |                                                                                                    |
|                                                                                                    |                 |                                           |                              |                                                                                                    |                                                                                                    |                                                                                                    |

## Virtual Pre Exam Checks / System Diagnostics Tests

## Before you Begin

|                                                                  | proctored, Here are a tew things to know                                                                             | before you begin.                                    |
|------------------------------------------------------------------|----------------------------------------------------------------------------------------------------|------------------------------------------------------|
|                                                                  |                                                                                                    |                                                      |
| We will tell you when we                                         | Your institution can access                                                                                          | Decisions are made by                                |
| start and stop recording.                                        | the data collected and will<br>control who sees it.                                                                  | your exam admin, not us.                             |
| Proctorio Inc. com<br>Your data will be see                      | kies with <u>SDFR, FERPA, and other regulations</u> . Re-<br>urely stored in <b>Quebec City, Quebec</b> for 6 months | ad our <u>Phoney Policy</u><br>before being deleted. |
| What's record<br>camera feed<br>location - ider                  | Sed during the exam<br>audio - computer screen +exam environm<br>stity document                                      | ent •websites visited •                              |
| What's restrict<br>one monitor<br>downloads +r                   | ted during the exam<br>full-screen mode +no new tabs +no tlipbo<br>to right-clicking +cache cleared                  | ard •no printing •no                                 |
| 24/7 support<br>Click the Proc                                   | available during the exam<br>torio browser extension icon to chat with a                                             | n agent within seconds.                              |
| ccessibility options:                                            |                                                                                                    |                                                      |
| aable high visibility mode.<br>earn more about Proctorio's appro | pach to Accessibility                                                                                                |                                                      |
| bu need to complete the required                                 | user actions explained above before you o                                                                            | an continue.                                         |

NOTE: If additional information/actions are required they will be seen in red at the bottom of the screen.

### Before you Begin

| We will tell you when we<br>start and stop recording.            | Your institution can access<br>the data collected and will                                                        | Decisions are made by<br>your exam admin, not us.        |
|------------------------------------------------------------------|----------------------------------------------------------------------------------------------------|----------------------------------------------------------|
|                                                                  | control who sees it.                                                                                              |                                                          |
| Providentia fee, compared<br>Titani dista addi fee orecta        | ter with <u>COTA_11078</u> , and other regulations. No<br>originations to Baselies, City, Baselies, for 3 another | nd nan <u>Princip Colleg</u><br>Lindows bailing children |
| What's recent<br>comuna feed-<br>location - iden                 | ed during the asom<br>audio - computer scream - coom environm<br>fly document                                     | ort-webshin visited-                                     |
| What's restrict<br>one mariler -<br>downloads - m                | ted during the seam<br>tail screen mode - no new tales - ne cliptic<br>e right clicking - cache cleared           | and - no printing - no.                                  |
| (247 support)<br>Click-the Proof                                 | evallable during the exem<br>toric browner automaion icon to chuit with a                                         | n agart within accords.                                  |
| Accumulativy optimes                                             |                                                                                                    |                                                          |
| Erable high visibility mode.<br>Learn meni about Produce's appen | with the Assessment data                                                                                          |                                                          |

7) Click the green "Continue" or complete the required actions on the Pre Exam Checks / System Diagnostics Test page

#### 8) Share your entire screen

| Share your entire so<br>Proctorio wants to share | reen<br>the contents of your screen.                                                                                                    |       |        |
|--------------------------------------------------|----------------------------------------------------------------------------------------------------|-------|--------|
|                                                  | Image: section of the section of the section of t |       |        |
|                                                  |                                                                                                    | Share | Cancel |

IMPORTANT!!! YOU MUST SELECT THE IMAGE OF YOUR SCREEN TO PROCEED 9) Click "Next" to begin the exam. Once you click "Next", the 3 hour timer will begin.

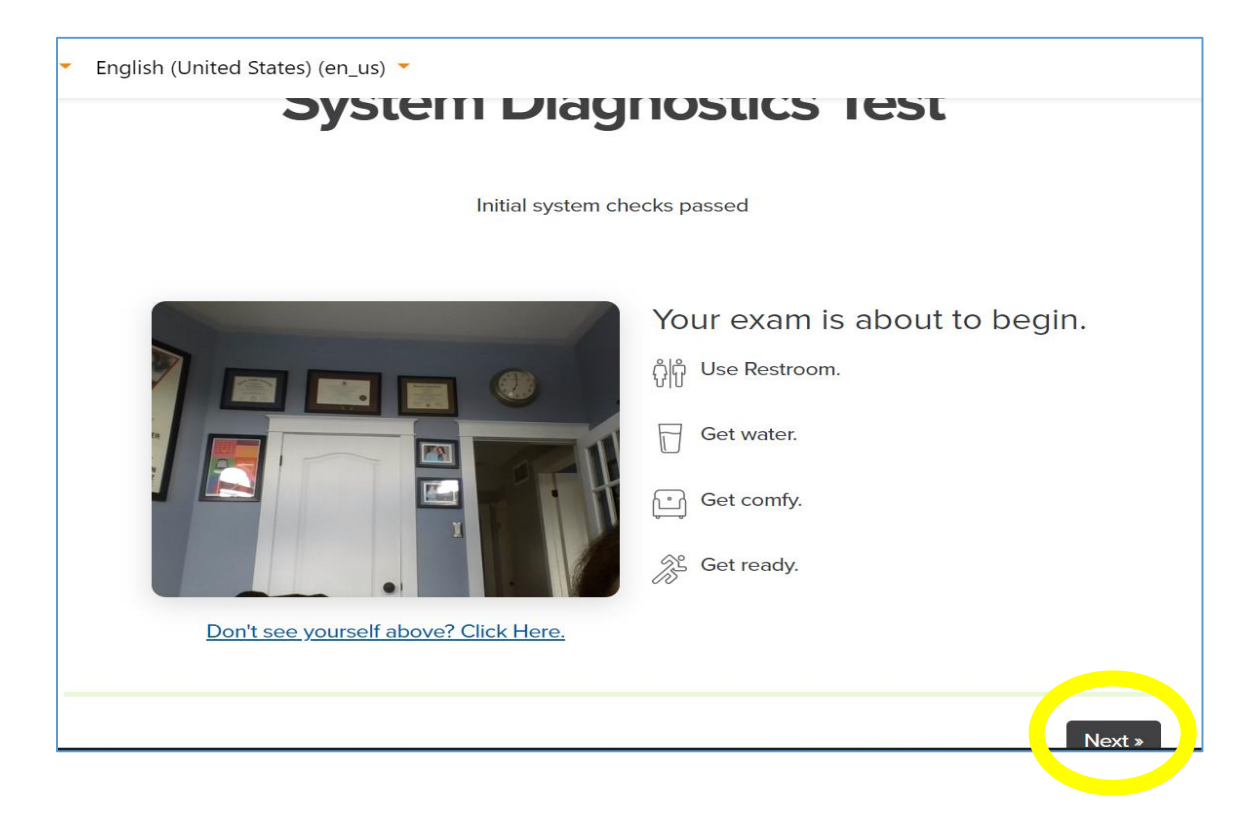

Learn more about the virtual exam and the technical requirements at www.esasafe.com/contractors/me-exam/virtually-proctored-exam/

#### **Exam Results**

The examination results will be issued within 15 working days; results will not be provided over the phone. Please ensure that that you have provided your current email address.